# Galigeo for WebI Installation Guide - G19.0

## Table des matières

| Introduction                                                 | . 3 |
|--------------------------------------------------------------|-----|
| About this document                                          | . 4 |
| Chapter 1: Pre-requisites                                    | . 5 |
| 1.1 Architecture Schema                                      | . 6 |
| 1.2 BOE Server                                               | . 6 |
| 1.3 ArcGIS Server                                            | . 9 |
| 1.4 ArcGIS Online                                            | 11  |
| 1.5 Galigeo Server                                           | 11  |
| 1.6 Galigeo Installer                                        | 14  |
| 1.7 Network                                                  | 15  |
| 1.8 Client                                                   | 17  |
| Chapter 2: Galigeo installer                                 | 18  |
| 2.1 Global Overview                                          | 19  |
| 2.2 Launch the installer                                     | 19  |
| Chapter 3: BI connector installation                         | 21  |
| 3.1 Where the installation takes place?                      | 22  |
| 3.2 Installation steps - graphical mode                      | 23  |
| 3.3 Installation steps - console mode                        | 31  |
| 3.4 Deploy the web applications                              | 34  |
| 3.5 Case of multiple InfoView Instances (optional)           | 35  |
| 3.6 Declare Galigeo PDF markers                              | 37  |
| 3.7 Admin Console - local installation of ESRI JS API        | 37  |
| Chapter 4: Cartographic viewer and print module installation | 38  |
| 4.1 Where the installation takes place?                      | 39  |
| 4.2 Installation steps - graphical mode                      | 41  |
| 4.3 Installation steps - console mode                        | 46  |
| 4.4 Deploy the web application                               | 48  |
| 4.5 Galigeo Tomcat Configuration                             | 49  |
| Memory Configuration                                         | 49  |
| Special characters                                           | 49  |
| 4.6 Font installation                                        | 50  |
| Chapter 5: Update an existing installation                   | 51  |
| 5.1 Update BI Connector                                      | 52  |
| 5.2 Update cartographic viewer                               | 53  |
| Chapter 6: Uninstall Galigeo                                 | 55  |
| 6.1 Uninstall BI Connector                                   | 56  |
| 6.2 Uninstall cartographic viewer                            | 56  |
| Chapter 7: Setting Galigeo components parameters             | 58  |
| 7.1 Access to administration console                         | 58  |
| Chapter 8 : Annexes                                          | 59  |
| 8.1 Backup of Galigeo repository                             | 60  |
| 8.2 Restore Galigeo repository from a backup                 | 60  |
| 8.3 Knowing the version of Galigeo components                | 61  |

## Introduction

In this chapter:

Public concerned by this guide Document goal Reading conventions

## **About this document**

#### **PUBLIC CONCERNED BY THIS GUIDE**

This document is aimed at technical persons in charge of the preparation and execution of the Galigeo platform installation as well as persons doing the exploitation.

#### **DOCUMENT GOAL**

This document presents the technical architecture of the Galigeo Solution. It describes the technical pre-requisites and the installation steps.

### **READING CONVENTIONS**

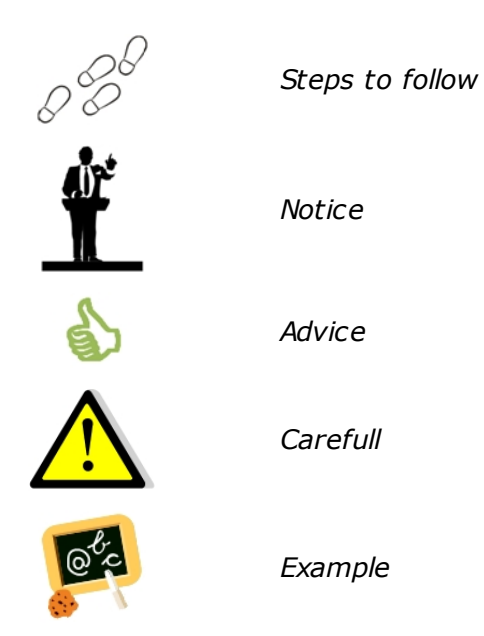

## **Chapter 1: Pre-requisites**

In this chapter:

Architecture Schema BOE Server ArcGIS Server ArcGIS Online Galigeo Server Galigeo Installer Network Client Machine

## **1.1 Architecture Schema**

#### **GENERAL ARCHITECTURE**

Galigeo is designed as an n-tiers, client-server, architecture deployed on Intranet/Internet:

- The top most layer is the "**presentation tier**" or the user interface. The Galigeo user interface is a thin Internet remote client.
- The "application tier" or the business logic tier consists of the WebIntelligence decisional server, the ArcGIS server and the Galigeo server. This tier controls the data exchange and connections between the presentation tier and the data tier (described below). Note that the WebIntelligence server also controls the authentication/access through BusinessObjects security model.
- $\circ~$  The last layer is the "data tier" with database servers where information is stored in

and retrieved from DBMS.

The complete architecture includes the tools for managing and administering this system: The Galigeo administration module, BusinessObjects Administration and Designer as well as ArcGIS Desktop and Manager (ESRI).

Galigeo BI Connector is installed on BusinessObjects web server i.e. the WebIntelligence server.

Galigeo cartographic viewer is installed on Galigeo Server.

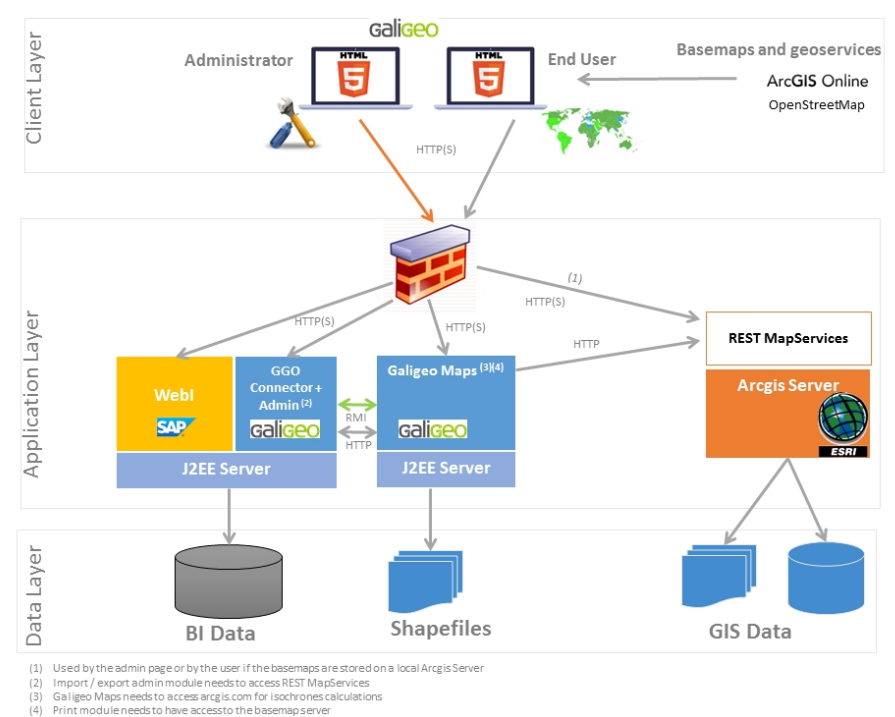

## ARCHITECTURE SCHEMA FOR THE HTML CLIENT

#### **1.2 BOE Server**

The Business Objects server delivers the data from the Webi reports that will be visualized

and analyzed in the Galigeo maps. The maps are embedded into the InfoView / WebIntelligence reports.

The BOE server hosts the BI connector, used by Galigeo, and its administration console.

| Item                                                                                                    | Pre-requisite                                                                                                    | Notices                                                                                                    | Check test                                                                                                    |
|----------------------------------------------------------------------------------------------------|----------------------------------------------------------------------------------------------------|----------------------------------------------------------------------------------------------------|----------------------------------------------------------------------------------------------------|
| OS<br>(see BO<br>supported<br>W2K8<br>operating<br>systems)                                                                                                    | Windows Server<br>2008, 2012 all<br>editions<br>RedHat Enterprise<br>Linux 5, 6                                                                   | NA                                                                                                    | NA                                                                                                    |
| Java<br>Environmen<br>t                                                                                                    | Java Development<br>Kit (JDK)<br>1.7.0_xx<br>1.8.0_xx                                                                                             |                                                                                                    | <pre>1<sup>st</sup>_test (basic): in a shell<br/>command prompt, type : java -<br/>version<br/>Example of expected result:<br/>java version "1.8.0_72"<br/>2<sup>nd</sup>_test: in the application server<br/>configuration console, check<br/>what Java version is used.<br/>Ex Tomcat - Check the parameter<br/>« Java Virtual Machine » in the tab<br/>« Java » of the configuration<br/>console:<br/>C:\jdk1.8.0_72\jre\bin\server<br/>\jvm.dll</pre>      |
| Applications<br>Server                                                                                                    | Tomcat 7.0.x (jdk<br>1.7)<br>Tomcat 8.0.x (jdk<br>1.8)<br>Tomcat 8.5.x (jdk<br>1.8)                                                               | Tomcat is installed<br>by default with the<br>server products<br>BOE.<br>The documentation<br>describes the<br>installation only for<br>Tomcat.                                                                                                    | Launch the welcome page of the<br>J2EE application server. The<br>version can usually be displayed:<br>Ex Tomcat: http://boe-<br>srv:8080                                                                                                    |
| BOE BI 4:<br>4.1 SP1, 4.1<br>SP2,<br>4.1 SP3, 4.1<br>SP4,<br>4.1 SP5, 4.1<br>SP6, 4.1<br>SP7, 4.1<br>SP8, 4.1<br>SP9,<br>4.1 SP10,<br>4.2, 4.2 SP2,<br>4.2 SP3 | Server<br>Components:<br>Core Services<br>Web Intelligence<br>Services<br>BOE Java webapp<br>(BOE.war including<br>AnalyticalReporting<br>module) | The components are<br>installed by default<br>with BOE.<br>The module<br>AnalyticalReporting<br>inside BOE.war is<br>used to display<br>WebI documents in<br>the BI Launch Pad<br>portal (InfoView).<br>Based on the<br>original BOE<br>webapp, the Galigeo<br>installer produces a<br>new version of<br>BOE.war that<br>embeds the Galigeo | <ul> <li><u>1<sup>st</sup> test</u> - Module BOE Java<br/>available - launch the BI Launch<br/>Pad url:</li> <li><b>Ex:</b></li> <li>http://boe-srv:8080/BOE/BI <ul> <li>The BI Launch Pad login<br/>screen should appear.</li> <li>If a BO account is<br/>available, Open and<br/>refresh a Webi document</li> </ul> </li> <li>2<sup>nd</sup> test - Administration Module<br/>available:</li> <li><b>Ex:</b></li> <li>http://boe-srv:8080/BOE/CMC</li> </ul> |

|                     |                                                                                                   | connector.                                                                                                    | <u>3<sup>rd</sup> test</u> – BO webapp BOE.war<br>available on the server:                                                         |
|---------------------|---------------------------------------------------------------------------------------------------|----------------------------------------------------------------------------------------------------|----------------------------------------------------------------------------------------------------|
|                     |                                                                                                   | 4.1SP9-Patch3,<br>4.2SP3-Patch5/6:<br>in the CMC, the<br>option "Enable<br>javascript in<br>WebI" must be<br>checked: | Ex:<br><boe_home>/SAP<br/>BusinessObjects Enterprise XI<br/>4.0/wdeploy/workdir/tomcat8/<br/>application/<b>BOE.war</b></boe_home> |
|                     |                                                                                                   | Applications > Web<br>Intelligence ><br>Properties > <b>Check</b><br>"Enable<br>Javascript" ><br>[Save]               |                                                                                                    |
|                     |                                                                                                   | The BO user must<br>have the following<br>rights:                                                                     |                                                                                                    |
|                     | A Business Objects<br>user account with<br>the rights ad hoc is<br>necessary to run the<br>tests. | General: Read/write the objects                                                                                       |                                                                                                    |
| BOE User<br>Account |                                                                                                   | Documents Web<br>Intelligence :<br>Refresh report,<br>Refresh prompts,<br>Use prompts, Export<br>report data          | <u>See the first test above</u> : Open and refresh a Webi document.                                                                |
|                     |                                                                                                   | <b>Universe:</b> Data<br>access                                                                                       |                                                                                                    |

## **1.3 ArcGIS Server**

The ArcGIS server can be used as a map service and feature service for the WebI / Galigeo documents.

Galigeo does not require to install any additional component on the ArcGIS server.

| Item             | Prerequisite                                                                                              | Notices                            | Check tests                                                                                                    |
|------------------|----------------------------------------------------------------------------------------------------|------------------------------------|----------------------------------------------------------------------------------------------------|
|                  | ArcGIS Server<br>10.1x, 10.2x, 10.3x,<br>10.4x, 10.5x, 10.6x                                              |                                    | <u>1<sup>st</sup> test</u> – Check ArcGIS Manager -<br>launch its url:<br><b>Ex ArcGIS 10 java</b> :                                  |
|                  | With the following tools:                                                                                 |                                    | http://esri-srv:8099/arcgismanager/<br>main/login.jsf                                                                                 |
| ESRI<br>Products | <ul> <li>ArcMap/ArcGIS<br/>for Desktop: for<br/>creating map<br/>projects</li> </ul>                      | The ArcSDE<br>version is           | <ul> <li>The login screen should display.</li> <li>Connect with an arcgismanager account and access the map services page.</li> </ul> |
| ArcGIS<br>Server | ArcGIS Manager<br>to publish and<br>manage man                                                            | independent<br>with Galigeo.       | <u>2<sup>nd</sup>_test</u> – ArcGIS REST API admin<br>available - same thing:                                                         |
|                  | services                                                                                                  |                                    | Ex ArcGIS 10 :                                                                                                    |
|                  | • ArcGIS REST API<br>Admin to manage<br>the REST map<br>services (in<br>particular to clear<br>the cache) |                                    | http://esri-srv: <b>8399/arcgis/rest/admin</b>                                                                                        |
|                  | ArcGIS Server Map                                                                                         |                                    | <u>1st test</u> – Open the REST url:                                                                                                  |
|                  | <b>service</b> published<br>from a MXD or a MSD                                                           |                                    | Ex ArcGIS 10:                                                                                                    |
|                  | with in particular the options                                                                            | The use of                         | http://esri-srv: <b>8399/arcgis/rest/</b><br>services                                                                                 |
| Man              | "Export Map" and<br>"Query" (to set<br>during the publishing)<br>The ArcGIS                               | recommended.                       | The list of available mapservices should be displayed.                                                                                |
| Service          |                                                                                                    | Secured                            | <u>2<sup>nd</sup>_test</u> – Mapservice access via<br>REST - click on a mapservice:                                                   |
|                  | Galigeo <b>must be</b>                                                                                    | are not                            | Ex of mapservice REST URL:                                                                                                    |
|                  | available via REST<br>from the client                                                                     | supported                          | http://esri-gis:8399/arcgis/rest/services/<br>ggoMapService/MapServer                                                                 |
|                  | from Galigeo Server<br>machine                                                                            |                                    | The mapservice properties and layers displays.                                                                                        |
| GIS<br>Database  | Not important for<br>Galigeo<br>Galigeo neither<br>accesses directly to<br>the GIS database               | All ArcGIS<br>supported<br>formats | NA                                                                                                    |

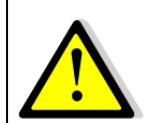

The connection to ArcGIS Server is done both through Galigeo Server and the client. This means that the application server, e.g. Tomcat, and the client (web browser) must see ArcGIS Server.

## **1.4 ArcGIS Online**

Galigeo offers the possibility to connect automatically to ArcGIS Online (AGOL). The credentials are activated as soon as the appropriate license key is declared in Galigeo Administration console.

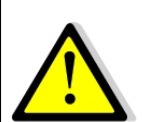

The connection to ArcGIS Online is done through Galigeo Server, the one that hosts Galigeo cartographic viewer. This means that the application server, e.g. Tomcat, must see arcgis.com without any proxy authentication.

## **1.5 Galigeo Server**

The Galigeo server hosts the Galigeo cartographic module.

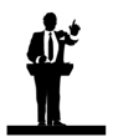

If pre-requisites match (OS, Tomcat, JDK), BOE Server can used as Galigeo server.

| Item                    | Pre-requisite                                                                                    | Notices | Check tests                                                                                                    |
|-------------------------|--------------------------------------------------------------------------------------------------|---------|----------------------------------------------------------------------------------------------------|
| os                      | Windows Server 2008,<br>2012 all editions<br>RedHat Enterprise Linux<br>5, 6<br>SUN - Solaris 10 |         | NA                                                                                                    |
|                         |                                                                                                  |         | <u>1<sup>st</sup> test (basic):</u> type in a<br>shell command prompt :<br><b>java –version</b>                                                                                        |
| Java<br>Environm<br>ent | Java Development Kit<br>(JDK)<br>1.7.0_xx<br>1.8.0_xx                                            | NA      | <b>Example</b> of expected result:<br>java version "1.8.0_72"<br><br>2 <sup>nd</sup> _test: in the application<br>server configuration console,<br>check what Java version is<br>used. |
|                         |                                                                                                  |         | <b>Ex Tomcat</b> - Check the<br>parameter « Java Virtual<br>Machine » in the tab « Java »<br>of the configuration console:<br>C:\jdk1.8.0_72\jre\bin\server                            |
| Applicati               | Tomcat 7.0.x (jdk 1.7)<br>Tomcat 8.0.x (jdk 1.8)                                                 | NA      | Go to the application server<br>URL. The version number<br>usually displays:                                                                                                    |
| on Server               | Tomcat 8.5.x (jdk 1.8)                                                                           |         | Ex Tomcat: http://ggo-<br>srv:8080                                                                                                    |

We recommend to use a 64 bits Tomcat application server and Java machine.

## Minimum and recommended resources sizing for Galigeo Tomcat application server (64 bits):

| Component Minimum                |                                          | Recommended for 5<br>concurrent users<br>(concurrent sessions) |
|----------------------------------|------------------------------------------|----------------------------------------------------------------|
| Processor<br>#core               | rocessor Type Intel Xeon<br>core 2 cores |                                                                |
| Tomcat Memory                    | 2 Go RAM 4 Go RAM                        |                                                                |
| Disk space (Tomcat +<br>Galigeo) | 2 Go                                     | 10 Go<br>SAS 15k rpm ou SSD                                    |

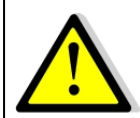

For proper operation of HTML5 Print module, image or PDF, it is important that the Galigeo Server has access to base maps, either on internet or intranet.

## **1.6 Galigeo Installer**

| Item                    | Pré-requis                                                                                                    | Remarques                                                                                                    | Check tests                                                                                                    |
|-------------------------|----------------------------------------------------------------------------------------------------|----------------------------------------------------------------------------------------------------|----------------------------------------------------------------------------------------------------|
| os                      | Windows Server 2008,<br>2012 all editions<br>RedHat Enterprise Linux 5,<br>6<br>SUN - Solaris 10                                                                                                    | NA                                                                                                    | NA                                                                                                    |
| Java<br>Environme<br>nt | Java Runtime<br>Environment (JRE)<br>1.7.0_xx<br>1.8.0_xx                                                                                                    | NA                                                                                                    | Type in a command prompt:<br><b>java -version</b><br><b>Example</b> of expected result:<br>java version "1.8.0_72"                                                                                                    |
| BO Server               | The BO webapp BOE.war<br>has to be readable by the<br>installer<br>By default, it is located<br>under<br><boe_home>/SAP<br/>BusinessObjects<br/>Enterprise XI 4.0/<br/>wdeploy/workdir/<br/>tomcat8/application/<br/>BOE.war<br/>The Galigeo installation<br/>directory must be readable<br/>and writable by the installer<br/>and the application server<br/>(ex: Tomcat 8.x)</boe_home> | Galigeo installer<br>produces a new<br>webapp BOE.war<br>that embeds<br>Galigeo<br>Connector.<br><b>Ideally, run the</b><br><b>installer with</b><br><b>the same user</b><br><b>and same Java</b><br><b>Environment as</b><br><b>the BOE</b><br><b>applications</b><br><b>server.</b> | BO Webapp BOE.war available<br>on the server:<br><b>Ex:</b><br>D:\BOBI4\SAP BusinessObjects<br>Enterprise XI 4.0\wdeploy<br>\workdir\tomcat8\application<br>\ <b>BOE.war</b><br>User account for the<br>application server:<br><b>Ex Windows/Tomcat :</b><br>Administrator |
| Galigeo<br>Server       | The Galigeo installation<br>directory must be readable<br>and writable by the installer<br>and the application server<br>(ex: Tomcat 8.x)                                                                                                    | Same thing<br>concerning the<br>user account.                                                                                                    | NA                                                                                                    |

## **1.7 Network**

This table lists the ports used for all the modules involved with Galigeo. The ports must be available from the calling application, which might in some cases require some firewall adjustment.

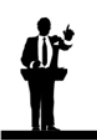

The default port values might be different in the real situation.

| Port                                                               | Protocol | Opened on         | Used by                                                                                                    | Default<br>Value | Firewall rule                                                                                                    |
|--------------------------------------------------------------------|----------|-------------------|----------------------------------------------------------------------------------------------------|------------------|----------------------------------------------------------------------------------------------------|
| BI Tomcat<br>port<br>(Business<br>Intelligence<br>)                | HTTP(S)  | BI Server         | <ul> <li>BI Connector<br/>(<i>local</i>)</li> <li>Galigeo Server<br/>(<i>from Galigeo</i><br/>server to BI<br/>server)</li> <li>Galigeo Client<br/>(<i>from client to BI</i><br/>server)</li> </ul>                                                                          | 8080             | NA                                                                                                    |
| RMI Port<br>(Remote<br>Method<br>Invocation :<br>Standard<br>J2EE) | TCP/IP   | BI Server         | <ul> <li>BI Connector<br/>(<i>local</i>)</li> <li>Galigeo Server<br/>(<i>from Galigeo</i><br/>server to BI<br/>server)</li> </ul>                                                                                                    | 1099             | Open in the<br>direction Galigeo<br>→ BI                                                                                                    |
| Galigeo<br>Tomcat Port                                             | HTTP(S)  | Galigeo<br>Server | <ul> <li>Galigeo (<i>local</i>)</li> <li>BI Connector</li> <li>(<i>from BI server to</i><br/>Galigeo server)</li> <li>Galigeo Client</li> <li>(<i>from client to</i><br/>Galigeo server)</li> </ul>                                                                          | 8080             | Open in the<br>direction BI →<br>Galigeo<br>Open in the<br>direction Client →<br>Galigeo                                                                                 |
| HTTP Port<br>used by the<br>ArcGIS REST<br>services                | HTTP(S)  | GIS Server        | <ul> <li>Galigeo Admin<br/>(from BI server to<br/>ArcGIS server)</li> <li>Galigeo Server to<br/>query ArcGIS<br/>server mapservice<br/>(from Galigeo<br/>server to ArcGIS<br/>server)</li> <li>Galigeo client:<br/>to query ArcGIS<br/>server basemaps if<br/>any</li> </ul> | 8399             | Open in the<br>direction Client →<br>GIS<br>The BI connector<br>and Galigeo Server<br>must have access<br>to the REST<br>services with the<br>same url as the<br>client. |

| Access to<br>ArcGIS<br>Online | HTTPS | arcgis.com | to query ArcGIS<br>Online<br>(from Galigeo<br>server to ArcGIS<br>Online) | 443 | Open in the<br>direction Galigeo<br>Server → AGOL |
|-------------------------------|-------|------------|---------------------------------------------------------------------------|-----|---------------------------------------------------|
|-------------------------------|-------|------------|---------------------------------------------------------------------------|-----|---------------------------------------------------|

## **1.8 Client**

The web browser on the client machine is used to access BO InfoView and the WebIntelligence documents / Galigeo maps.

| Item                              | Recommended                                                              | Notices                                                           | Check tests                                              |
|-----------------------------------|--------------------------------------------------------------------------|-------------------------------------------------------------------|----------------------------------------------------------|
| os                                | Windows Seven, 8.1, 10<br>desktop                                        | NA                                                                | NA                                                       |
| HTML5<br>Client<br>Web<br>browser | Internet Explorer: 11, Edge<br>FireFox: 52 ESR, 64, 65<br>Chrome: 71, 72 | Javascript activated<br>IE compatibility mode is<br>not supported | Go to web browser Menu<br>> About to know its<br>version |

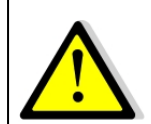

## For proper operation of Galigeo Application, it is important that the client browser has access to base maps, either on internet or intranet.

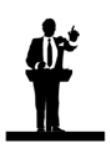

#### Sizing the client machine

• We recommend to use Windows Seven, 8.1 or 10 with 4 to 8 Go of RAM

## Chapter 2: Galigeo installer

In this chapter :

<u>Global overview</u> <u>Launch the installer</u>

## 2.1 Global Overview

The file **Galigeo\_WebI-bi4\_G19.0\_Installer.jar** is located at the root of the package. From a valid InfoView deployment, the programs **generates 3 configured web applications ready to be deployed**.

| Web Application Description |                                                     | Notices                                                                                                    |
|-----------------------------|-----------------------------------------------------|----------------------------------------------------------------------------------------------------|
| BOE.war                     | Includes AnalyticalReporting                        | The installer needs the original BOE.war<br>webapp as an input. <b>It produces a new</b><br>modified webapp that embeds the Galigeo<br><b>BI connector</b> . |
| BOE.war                     | connector                                           | The process takes place on the machine where InfoView is deployed.                                                                                           |
| wgo.war                     | Galigeo administration<br>console                   | The process takes place on the machine where InfoView is deployed                                                                                            |
| Galigeo.war                 | Galigeo HTML5 cartographic<br>viewer + print module | The process takes place on the Galigeo server. It can be the same machine as the BO server if pre-requisites match.                                          |

## **2.2 Launch the installer**

The installer needs a JRE Java 1.7 or 1.8.

It can be launched in two ways:

| Mode             | When                                                            | Description                                                                                                    | Notices                                                                                                    |
|------------------|-----------------------------------------------------------------|----------------------------------------------------------------------------------------------------|----------------------------------------------------------------------------------------------------|
| Graphica<br>I    | A window manager is<br>available.<br>Ex: Windows 2008<br>Server | <ul> <li>Double-click on the file<br/>Galigeo_WebI-<br/>bi4_G19.0_Installer.jar</li> <li>From a command prompt, type:<br/>java -jar Galigeo_WebI-<br/>bi4_G19.0_Installer.jar</li> </ul> | NA                                                                                                    |
| Comman<br>d Line | No window<br>manager.<br>Ex: Sun Solaris 10                     | From a command prompt:<br>java -jar Galigeo_WebI-<br>bi4_G19.0_Installer.jar -console                                                                                                    | This mode is only in<br>English.<br>The installation steps<br>are the same as with<br>the graphical<br>interface. |

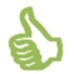

We recommend to **run the installer with the same user and same Java Environment as the BOE applications server.** 

#### Knowing where is BOE Tomcat java:

open Tomcat Configuration Console > Java tab > Get the path within "Java Virtual Machine" text area

Example : D:\BOBI4\SAP BusinessObjects Enterprise XI 4.0\win64\_x64\jdk \jre\bin\server\jvm.dll

The java exe command is then

"D:\BOBI4\SAP BusinessObjects Enterprise XI 4.0\win64\_x64\jdk\jre\bin \java" (don't forget the quotes )

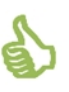

In a DOS console, the command to run the installer in graphical mode is:

"D:\BOBI4\SAP BusinessObjects Enterprise XI 4.0 \win64\_x64 jdk jre bin java" -jar Galigeo\_WebI-bi4\_G19.0\_Installer.jar

To run the installer in command line mode:

"D:\BOBI4\SAP BusinessObjects Enterprise XI 4.0\win64\_x64\jdk\jre\bin\java" - jar Galigeo\_WebI-bi4\_G19.0\_Installer.jar **-console** 

## **Chapter 3: BI connector installation**

In this chapter:

Where the installation takes place?
Installation steps - graphical mode
Installation steps - console mode
Deploy the web applications
Case of multiple InfoView Instances (optionnal)
Declare Galigeo PDF markers
Admin Console - local installation of ESRI JS API

## 3.1 Where the installation takes place?

The installation takes place on the server where InfoView is deployed.

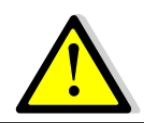

The installation steps described in this chapter concern new installations. **If Galigeo is already installed,** see **chapter 5 - <u>Update an existing</u> installation**.

<**GALIGEO\_HOME>** is the Galigeo installation directory. It can be either an existing directory or a new one created during the installation.

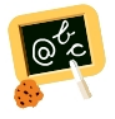

**Example** of **<GALIGEO\_HOME>** : Windows: **D:\products\galigeo** 

<BOE\_HOME> is the installation path for Business Objects Enterprise.

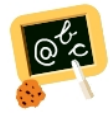

**Example** of **<BOE\_HOME>** : Windows: **D:\products\BOBI4** 

## **3.2 Installation steps - graphical mode**

This section describes the installation using the graphical mode for a single InfoView deployment (in case of multiple instances using load balancing, please see **section** <u>3.5 Case</u> <u>of multiple InfoView</u>).

If the server doesn't have a window manager, go to **section** "**<u>3.3 Installation steps</u> - <u>console mode</u>".** 

• Start the installer: double-click on the file or type java -jar Galigeo\_WebIbi4\_G19.0\_Installer.jar in a shell console

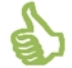

We recommend to **run the installer with the same user and same Java Environment as the BOE applications server.** See <u>2.2 Launch the installer</u>

• Language selection: select "eng" then click [OK]

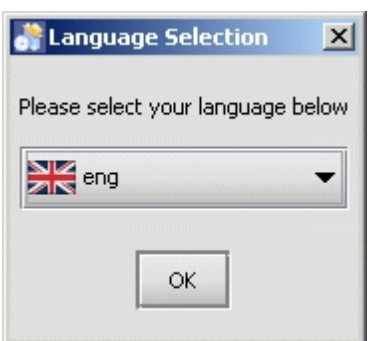

• Welcome panel: click [Next]

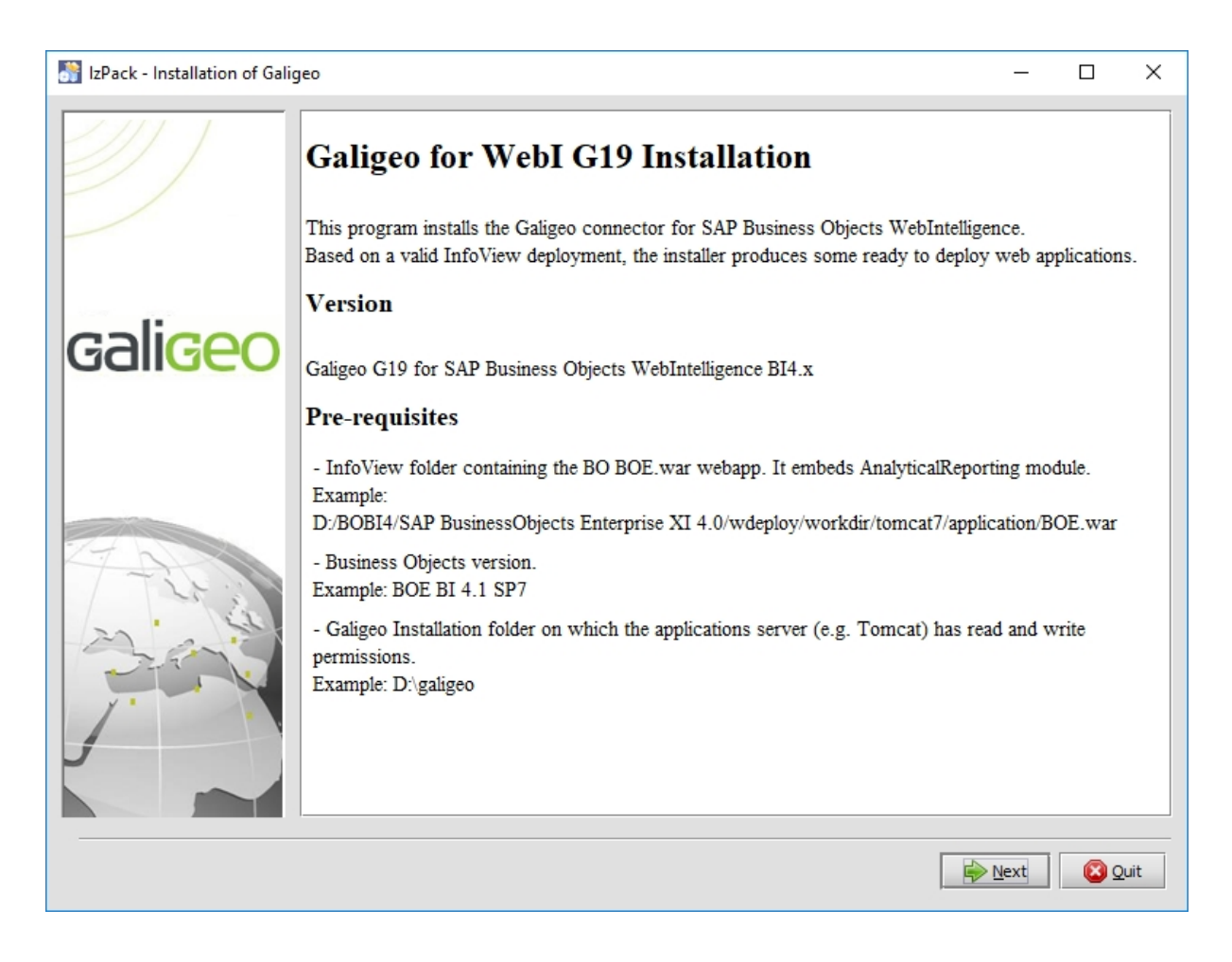

• License agreement: Accept the license then click [Next]

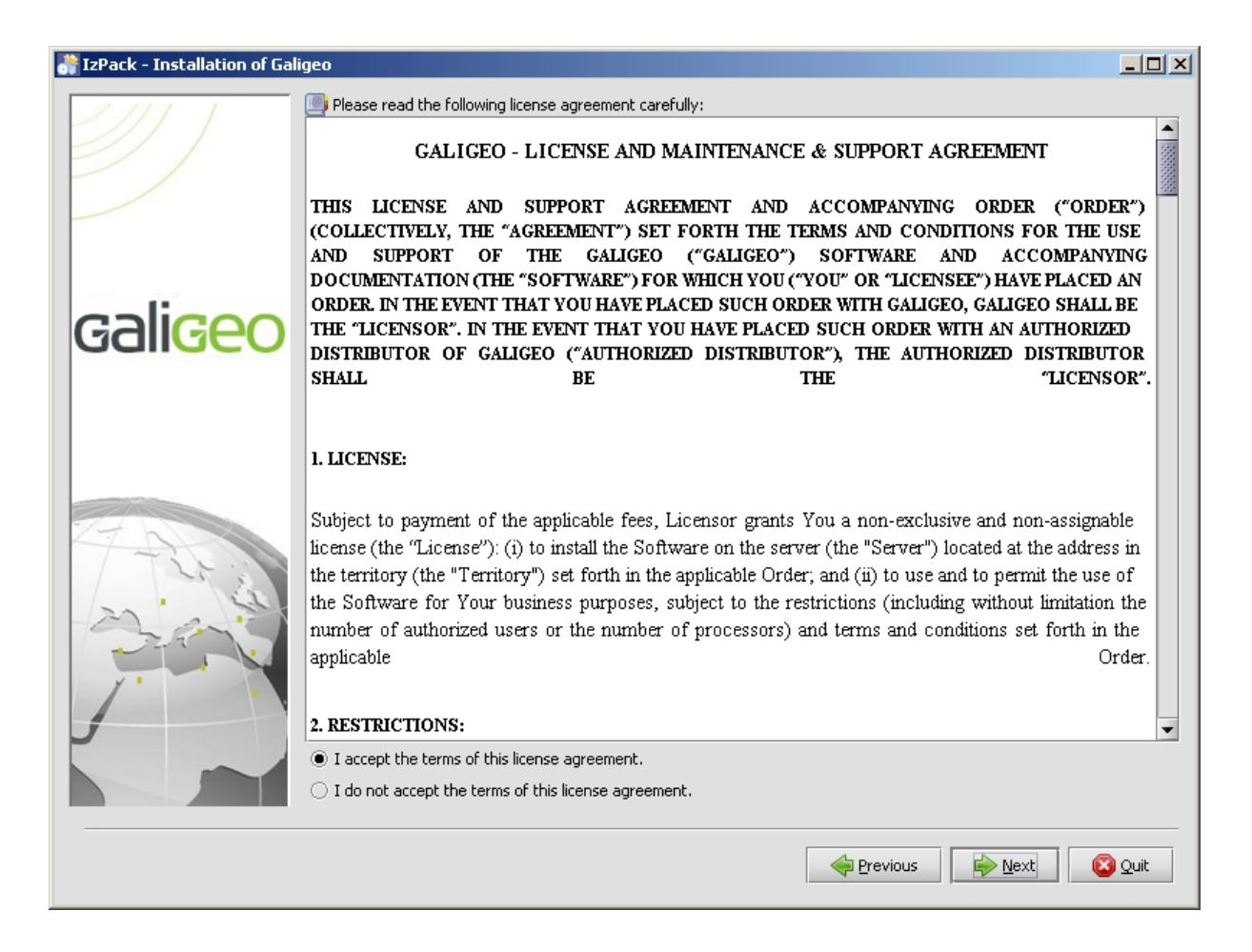

• Installation Packs: check "AnalyticalReporting with Galigeo connector" and "Galigeo Administration" then click [Next]

| IzPack - Installation of Galig | geo La                                                                                                    | - 🗆 X                            |
|--------------------------------|----------------------------------------------------------------------------------------------------|----------------------------------|
|                                | Select the packs you want to install: Q Note: Grayed packs are required.                                                                                                    |                                  |
|                                | ✓       AnalyticalReporting with Galigeo Connector (in BOE.war)         Galigeo Cartographic Viewer         ✓       Galigeo Administration                                                                            | 50,2 MB<br>137,82 MB<br>115,4 MB |
| gali <mark>geo</mark>          |                                                                                                    |                                  |
|                                | Description<br>AnalyticalReporting is the BO web module that displays WebI documents in InfoView Portal. The installation produces a new BOE.war webapp that embeds the Galigeo connector within AnalyticalReporting. | process                          |
|                                | Total space required:<br>Available space:                                                                                                    | 165,6 MB<br>23,18 GB             |
|                                | Previous Dext                                                                                                    | Quit                             |

BO Information: specify the location of the original BOE.war webapp from BO. By default, it located in <BOE\_HOME>/SAP BusinessObjects Enterprise XI 4.0/ wdeploy/workdir/tomcat<version>/application/
 Select the BO version, then click [Next]

| IzPack - Installation of Galigeo |                                                                                                    |
|----------------------------------|----------------------------------------------------------------------------------------------------|
|                                  | Business Objects Information         Location of BOE.war webapp:         Ilog/workdir/tomcat8/application/BOE.war         Browse                                   |
| galigeo                          | Current Version of Business Objects:<br>BI 4.1 SP1<br>BI 4.1 SP2<br>BI 4.1 SP3<br>BI 4.1 SP4<br>BI 4.1 SP5<br>BI 4.1 SP6<br>BI 4.1 SP6-patch6<br>BI 4.1 SP6-patch6 |
|                                  | <ul> <li>BI 4.1 SP7</li> <li>BI 4.1 SP8</li> <li>BI 4.2</li> <li>BI 4.2 SP2</li> <li>BI 4.2 SP3</li> </ul>                                                         |
|                                  | Previous Next Quit                                                                                                    |

• **Installation folder**: specify the directory where Galigeo will be installed, for example : D:\products\galigeo (if the directory doesn't exists, it will be created) then click [Next]

| 💦 IzPack - Installation of Galigeo |                                                                                                    |        |
|------------------------------------|----------------------------------------------------------------------------------------------------|--------|
|                                    | Installation Folder                                                                                                    |        |
| galigeo                            | Ex Windows: C:\Program Files\Galigeo<br>Warning: Do not use Applications Server folder (ex: Tomcat) as installation folder.<br>Installation folder:<br>D:\products\galigeo<br>Browse |        |
|                                    | Previous I III III III III III III III III III                                                                                                    | Quit   |
|                                    | Previous Next                                                                                                    | 🙆 Quit |

• **Installation Parameters**: Specify the parameters according to the table above then click [Next]

| IzPack - Installation of Galigeo |                                                                                                    |
|----------------------------------|----------------------------------------------------------------------------------------------------|
|                                  | Parameters                                                                                                    |
|                                  | Galigeo Repository Host: boe-srv                                                                                                    |
|                                  | Galigeo Repository Port: 1099                                                                                                    |
| galigeo                          | InfoView Portal Proxy URL (Optional: leave empty if no proxy is used): [http/https]://[host]:[port]                                       |
|                                  | Galigeo Admin Console Proxy URL (Optional: leave empty if no proxy is used): [http/https]://[host]:[port]                                 |
|                                  | BO Group IDs allowed to access to the administration console (Optional otherwise comma separated list):                                   |
|                                  | The following options are used in the case of InfoView load balancing. Leave the fields blank otherwise. Distant Galigeo Repository Host: |
|                                  | Previous Next Quit                                                                                                    |

| Parameter                                            | Recommandation                                                                                                    | Example                   |
|------------------------------------------------------|----------------------------------------------------------------------------------------------------|---------------------------|
| Galigeo<br>Repository<br>Host                        | It is the host name of BOE Server. This<br>parameter is automatically filled.<br>Check that host name is correct. Change<br>otherwise.                                                                                   | boe-srv                   |
| Galigeo<br>Repository<br>Port                        | Keep the default value 1099. If the<br>installer says the port is already used,<br>then try a new value, 1098 for example.                                                                                               | 1099                      |
| InfoView<br>Portal Proxy<br>URL<br>(optionnal)       | To specify if InfoView is accessed through<br>a proxy server from the client machines<br>(application server not directly called).<br>Is of type [http/https]://[host]:[port]<br>Leave empty otherwise.                  | http://myorganization.com |
| Galigeo Admin<br>Console Proxy<br>URL<br>(optionnal) | To specify if Galigeo Admin Console is<br>accessed through a proxy server from the<br>client machines (applications server not<br>directly called).<br>Is of type [http/https]://[host]:[port]<br>Leave empty otherwise. | http://myorganization.com |

|                                                                             | Allow to restrict the access to the<br>administration console to some given<br>BO groups.                                                                                                  |                           |
|-----------------------------------------------------------------------------|----------------------------------------------------------------------------------------------------|---------------------------|
| BO Group<br>IDs                                                             | Comma separated string the list the BO<br>group IDs (property ID in the BO CMC).                                                                                                    | BOEGroup1 ID,BOEGroup2 ID |
| (optionnal)                                                                 | Leave empty to allow all the BO user to<br>login to the administration console. The<br>features will be activated or not<br>depending on the user rights (users,<br>universes, documents). |                           |
| Host and Port<br>for for the<br>remote Galigeo<br>repository<br>(optionnal) | Keep empty for a standard installation.<br>(In case InfoView uses load balancing,<br>see <u>section - Case of multiple</u><br>InfoView portals)                                            | NA                        |

- Web applications generation step 1: wait the first step to complete then click [Next]
- Web applications generation step 2: wait the second step to complete then click [Next]
- **Installation summary**: Click [Quit]. The installer produces two webapps, **BOE.war** and wgo.war, ready to be deployed in the application server (ex Tomcat 8.x) used byl InfoView

#### 3.3 Installation steps - console mode

This section describes the installation steps using the console mode for a single InfoView instance (in case of multiple instances using load balancing, see **section** "<u>3.5 Case of multiple InfoView Instances</u>").

The console mode only uses English.

• Launch the installer: type java -jar Galigeo\_WebI-bi4\_G19.0\_Installer.jar - console in a shell command prompt

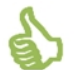

We recommend to **run the installer with the same user and same Java Environment as the BOE applications server.** See <u>2.2 Launch the installer</u>

 Licence agreement: read the agreement (Type [Enter] to scroll), type 1 to accept then [Enter]

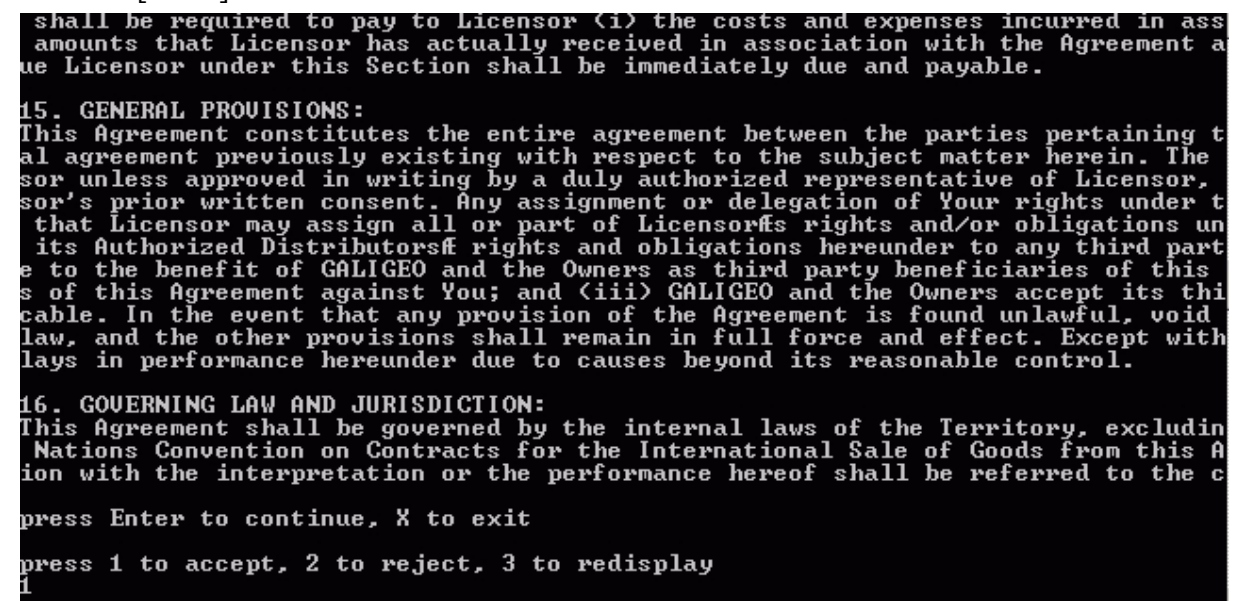

 Packs to install: select - type 1 then [Enter] - "AnalyticalReporting with Galigeo Connector" and "Galigeo Administration"

Select the packs you want to install: [x] AnalyticalReporting with Galigeo Connector (in BOE.war) (AnalyticalReportin is the BO web module that displays WebI documents in InfoUiew Portal. The inst llation process produces a new BOE.war webapp that embeds the Galigeo connector within AnalyticalReporting.) input 1 to select, 0 to deselect: 1 [x] Galigeo Cartographic Viewer (Component for dynamic consultation and analysi of BO indicators on maps embeded in WebI documents within InfoView Portal.) input 1 to select, 0 to deselect: 0 [x] Galigeo Administration (Galigeo Administration Console.) input 1 to select, 0 to deselect: 1 [x] Galigeo Administration (Galigeo Administration Console.) input 1 to select, 0 to deselect: 1 [  BO Information: specify the location for the file BOE.war shipped with BO; by default, you will find it in <BOE\_HOME>/SAP BusinessObjects Enterprise XI 4.0/ wdeploy/workdir/tomcat8/application/

Select which BO version is being used

Validate the informations

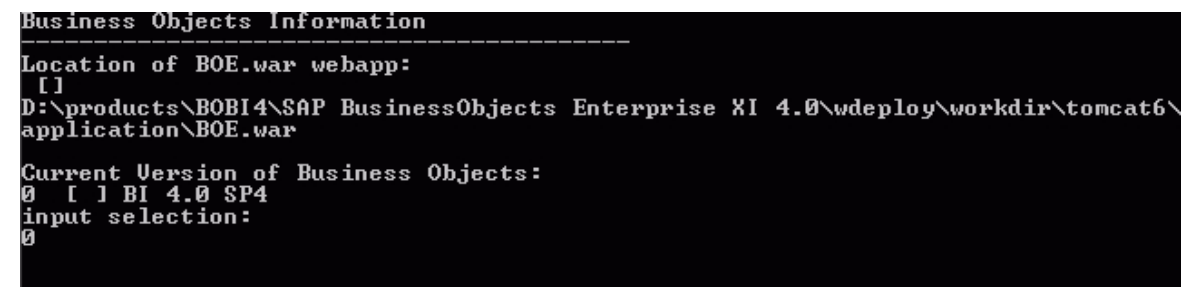

 Installation folder: specify the directory where the product will be installed, for example: D:\products\galigeo (if the directory doesn't exist, it will be created) then validate

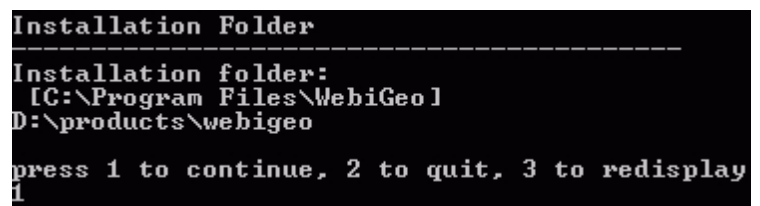

• **Installation parameters**: fill the parameters according to the <u>table described in the</u> <u>graphical mode section</u> then validate

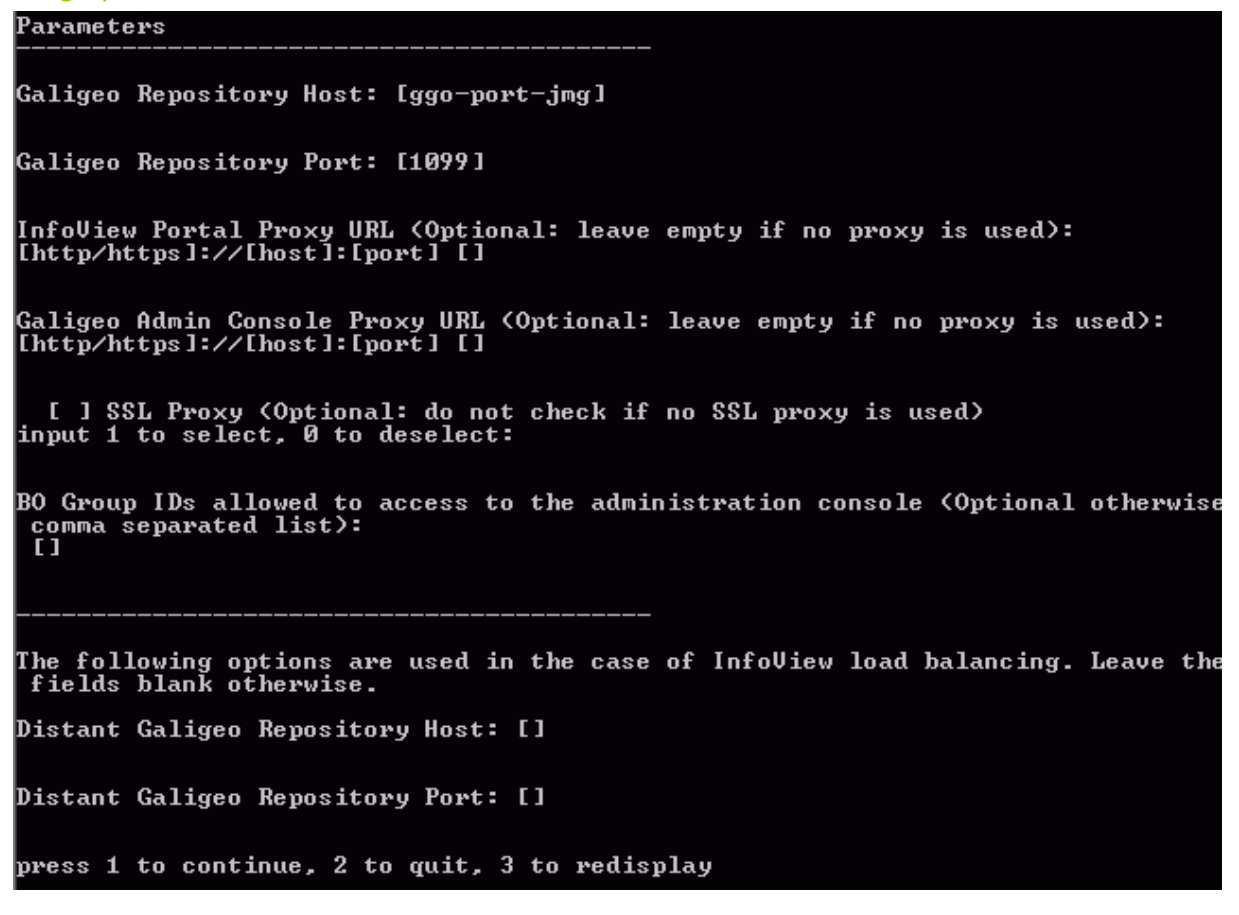

• Web applications generation: Wait this step to complete. The installer produces 2 webapps, BOE.war and wgo.war, ready to be deployed in the application server (ex Tomcat 8.x) used by InfoView

## 3.4 Deploy the web applications

The installer produces 2 webapps that are ready to be deployed on the application server used by InfoView:

- **BOE.war with the Galigeo connector:** AnalyticalReporting module within BOE.war webapp is used to display WebI documents in InfoView
- wgo.war : Galigeo administration console

The following steps describe the deployment on the default BO Tomcat:

- On the BO server, go to the directory <GALIGEO\_HOME>/webapps (ex: D: \products\galigeo\webapps). It containsBOE.war and wgo.war webapps produced by the installer
- Stop the InfoView Tomcat service
- Backup and remove the directory **<BOE\_HOME>/Tomcat/webapps/BOE**
- Copy the 2 above files BOE.war and wgo.war to <BOE\_HOME>/Tomcat/ webapps/ (ex: D:\products\BOBI4\Tomcat\webapps\)
- Empty Tomcat cache: remove the directory <BOE\_HOME>/Tomcat/work/ Catalina/localhost/BOE
- Restart BO Tomcat service.

## **3.5 Case of multiple InfoView Instances (optional)**

In order to do some load balancing, multiple InfoView portal can be deployed on different application servers. Each instance connects to the same BO CMS and are usually accessed through a single HTTP proxy.

The web application **AnalyticalReporting (with the Galigeo connector)** embedded in BOE.war can access:

- Either a local Galigeo repository started by the local webapp wgo: it is the default behaviour.
- **Or with a remote Galigeo repository** started by a web application **wgo** located on a remote Tomcat: **that feature needs to be activated** by following the steps above.

On the first BO server, **SERVER\_1**, we do a classic deployment of **AnalyticalReporting** (embedded in BOE.war) and **wgo**:

#### • That server hosts the Galigeo repository.

On **SERVER\_1**, during the steps "**Installation Parameters**", using the <u>graphical</u> or <u>console</u> mode of the installer, we need to set the following parameters:

| Parameter                                   | Value                                                                                               | Example |
|---------------------------------------------|----------------------------------------------------------------------------------------------------|---------|
|                                             | GGO_REPO_PORT_1                                                                                     |         |
| Port of the                                 | • Used by the Galigeo repository.                                                                   | 1000    |
| Repository                                  | <ul> <li>Also used by the data provider on<br/>SERVER_1 and the cartographic<br/>viewer.</li> </ul> | 1099    |
| Remote<br>Galigeo<br>repository             | Non applicable on SERVER_1                                                                          | NA      |
| Port of the<br>remote Galigeo<br>repository | Non applicable on SERVER_1                                                                          | NA      |

- On the second server, **SERVER\_2**, we first need to do a classic installation of **AnalyticalReporting** and **wgo** :
  - We configure AnalyticalReporting and wgo webapps in order to access the remote repository started by the webapp wgo on the 1<sup>st</sup> server. This is done during the step "Installation parameters" of the installer.

On **SERVER\_2**, during the steps "**Installation parameters**", with the <u>graphical mode</u> or <u>console mode</u> we have:

|  | Parameter | Value | Example |
|--|-----------|-------|---------|
|--|-----------|-------|---------|

| Port of the<br>Galigeo<br>repository | GGO_REPO_PORT_2<br>Only used by the shared data registry<br>between the Galigeo connector on<br>SERVER_2 and the cartographic viewer. | 10099    |
|--------------------------------------|----------------------------------------------------------------------------------------------------|----------|
| Remote<br>Galigeo<br>repository host | SERVER_1                                                                                                    | SERVER_1 |
| Remote<br>Galigeo<br>repository port | GGO_REPO_PORT_1                                                                                                    | 1099     |

Once the steps are done, the users connecting to any InfoView instance will see a single Galigeo repository.

It is the same for Galigeo Administration Console.

## **3.6 Declare Galigeo PDF markers**

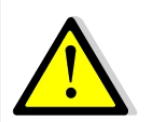

**BOE** "Server Intelligence Agent" service needs to be stopped / restarted to complete this operation.

Steps to declare Galigeo PDF markers are the following:

- On BOE Server, go to the directory **<GALIGEO\_HOME>/BI4.images** (ex: D: \products\galigeo\BI4.images)
- Coy both images ggo4PDF\_interactiveMapref\_img.jpg and ggo4PDF\_smallMapref\_img.jpg into BO "images" directory: <BOE\_HOME>/SAP BusinessObjects Enterprise XI 4.0/images

Example: D:\products\BOBI4\SAP BusinessObjects Enterprise XI 4.0\images

- Into BO "images" directory, backup **SkinConfig.xml** file (into SkinConfig.xml.bck for example)
- Update BO SkinConfig.xml file according to instructions given in file <GALIGEO\_HOME>/ BI4.images/SkinConfig.xml.ggoPdfMarkers.txt
- **Stop / restart "Server Intelligence Agent" service** to take into account the modifications.

#### 3.7 Admin Console - local installation of ESRI JS API

If Galigeo Administrator client web browser has no Internet access, the ESRI javascript API needs to be deployed locally. For this, on BOE server, follow the instructions given at:

<BOE\_TOMCAT\_HOME>/webapps/wgo/admin/js\_api/arcgis\_v32\_local\_install.txt

## Chapter 4: Cartographic viewer and print module installation

In this chapter:

Where the installation takes place? Installation steps - graphical mode Installation steps - console mode Deploy the web application Galigeo Tomcat Configuration Font installation

## 4.1 Where the installation takes place?

The installation takes place on Galigeo Sever.

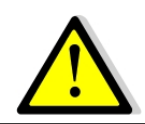

The installation steps described in this chapter concern new installations. **If Galigeo is already installed,** see **chapter 5 - <u>Update an existing</u>** <u>installation</u>.

<**GALIGEO\_HOME>** is the Galigeo installation directory. It can be either an existing directory or a new one created during the installation.

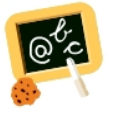

Example of <GALIGEO\_HOME> : Windows: D:\products\galigeo Unix / Linux : /products/galigeo

**<GGO\_TOMCAT\_HOME>** is the root directory of Tomcat Server.

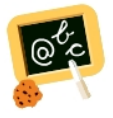

**Example** of **<GGO\_TOMCAT\_HOME>** : Windows: **D:\products\tomcat** Unix / Linux : **/products/tomcat** 

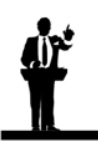

If pre-requisites match (OS, Tomcat, JDK),  $\,$  BI Server can play the role of Galigeo server.

- The installation directory is then the same as Galigeo BI connector components
- Cartographic viewer is deployed in Tomcat that runs InfoView

Galigeo for Webl Installation Guide - G19.0

## 4.2 Installation steps - graphical mode

If the server doesn't have a window manager, go to **section** "<u>4.3 Installation steps</u> - <u>console mode</u>".

• Start the installer: double-click on the file or type java -jar Galigeo\_WebIbi4\_G19.0\_Installer.jar in a shell console

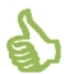

We recommand to **launch the installer with the same user account as the application server**.

• Language selection: select "eng" then click [OK]

| 💦 Language Selection          | ×    |
|-------------------------------|------|
| Please select your language b | elow |
| eng                           | •    |
| ОК                            |      |

• Welcome panel: click [Next]

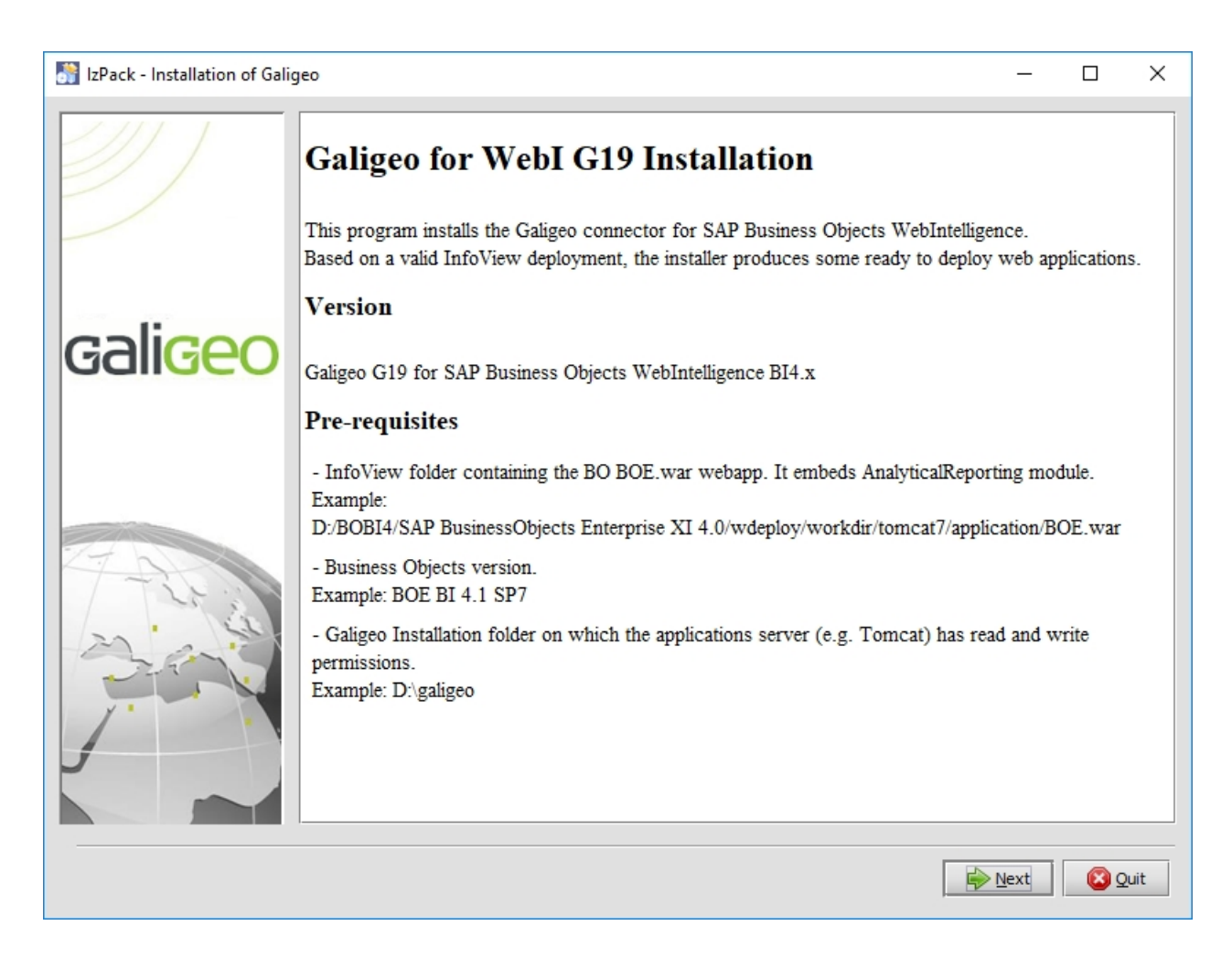

• License agreement: Accept the license then click [Next]

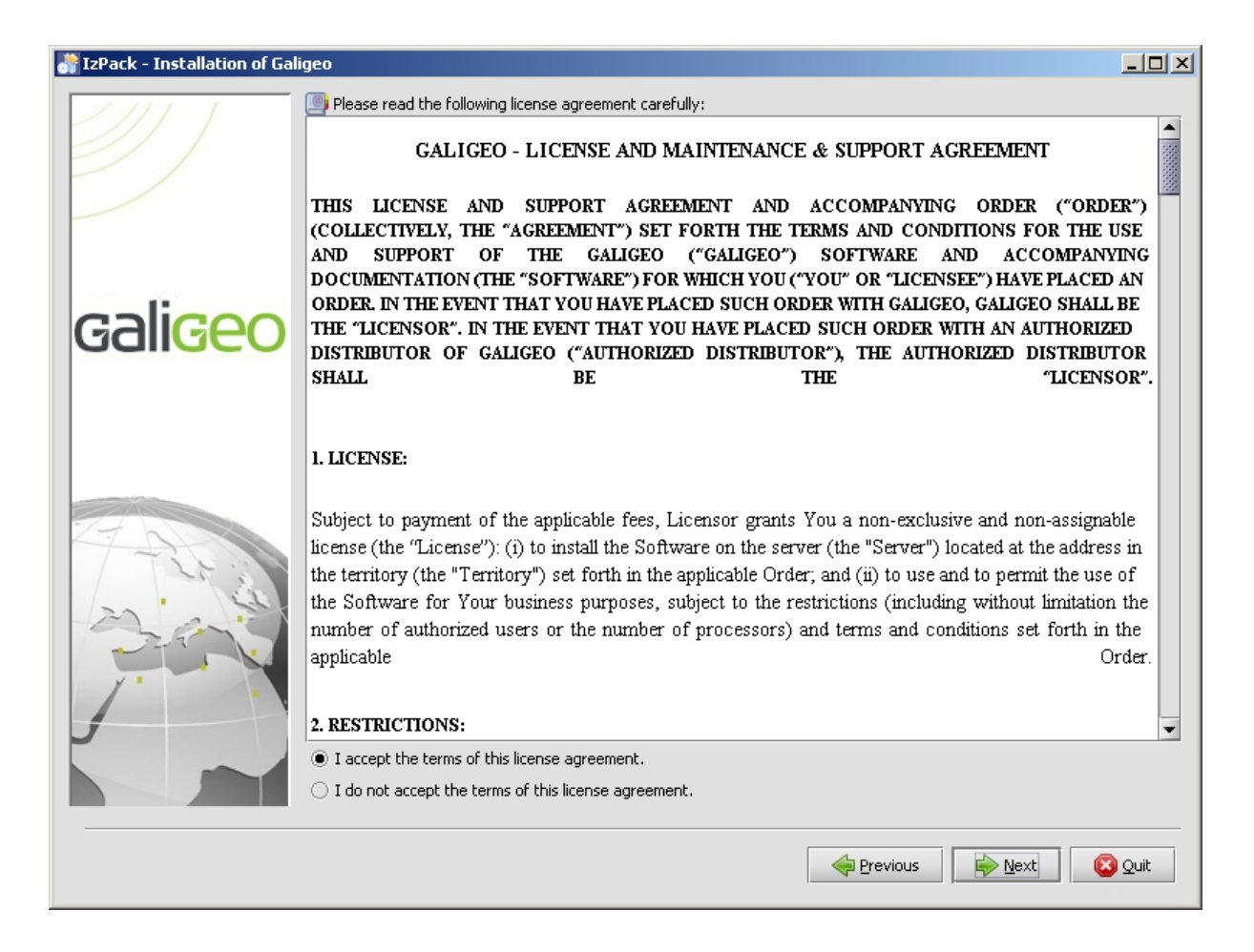

Installation Packs: check "Galigeo Cartographic Viewer", then click [Next]

| IzPack - Installation de Galig | geo                                                                                                    | <u> </u>                         |
|--------------------------------|----------------------------------------------------------------------------------------------------|----------------------------------|
|                                | Choisissez ici les paquetages à installer :<br>Q Note : les paquetages grisés ne sont pas optionnels.                                      |                                  |
|                                | AnalyticalReporting avec le connecteur Galigeo (dans BOE.war)     Viewer cartographique Galigeo     Administration Galigeo                 | 50,2 MB<br>137,82 MB<br>115,4 MB |
| gali <mark>geo</mark>          |                                                                                                    |                                  |
|                                | Description<br>Permet de visualiser dynamiquement et analyser les indicateurs BO sur des cartes intégrées dans les doct<br>sein d'InfoView | iments WebI au                   |
|                                | Espace total requis :<br>Espace disque disponible :                                                                                        | 137,82 MB<br>23,18 GB            |
|                                | Précédent Suivant                                                                                                    | Ouitter                          |

 Installation folder: specify the directory where Galigeo will be installed, for example: D:\products\galigeo (if the directory doesn't exists, it will be created) then click [Next]

| 💦 IzPack - Installation of Galigeo |                                                                                                    |        |
|------------------------------------|----------------------------------------------------------------------------------------------------|--------|
|                                    | Installation Folder                                                                                                    |        |
| galigeo                            | Ex Windows: C:\Program Files\Galigeo<br>Warning: Do not use Applications Server folder (ex: Tomcat) as installation folder.<br>Installation folder:<br>D:\products\galigeo<br>Browse |        |
|                                    | Previous I III III III III III III III III III                                                                                                    | Quit   |
|                                    | Previous Next                                                                                                    | 🙆 Quit |

- Web applications generation step 1: wait the first step to complete then click [Next]
- Web applications generation step 2: wait the second step to complete then click [Next]
- **Installation summary**: Click [Quit]. The installer produces one webapp, **Galigeo.war**, <u>ready to be deployed in the dedicated application server (ex Tomcat 8.x)</u>.

#### 4.3 Installation steps - console mode

The console mode only uses English.

Launch the installer: type java -jar Galigeo\_WebI-bi4\_G19.0\_Installer.jar console in a shell command prompt

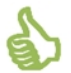

We recommand to launch the installer with the same user account as the application server.

**Licence agreement**: read the agreement (Type [Enter] to scroll), type 1 to accept then [Enter]

shall be required to pay to Licensor (i) the costs and expenses incurred in as amounts that Licensor has actually received in association with the Agreement ue Licensor under this Section shall be immediately due and payable.

15. GENERAL PROVISIONS: This Agreement constitutes the entire agreement between the parties pertaining t al agreement previously existing with respect to the subject matter herein. The sor unless approved in writing by a duly authorized representative of Licensor, sor's prior written consent. Any assignment or delegation of Your rights under t that Licensor may assign all or part of Licensorffs rights and/or obligations un its Authorized Distributorsff rights and obligations hereunder to any third part e to the benefit of GALIGEO and the Owners as third party beneficiaries of this s of this Agreement against You; and (iii) GALIGEO and the Owners accept its thi cable. In the event that any provision of the Agreement is found unlawful, void law, and the other provisions shall remain in full force and effect. Except with lays in performance hereunder due to causes beyond its reasonable control.

16. GOVERNING LAW AND JURISDICTION: This Agreement shall be governed by the internal laws of the Territory, excludin Nations Convention on Contracts for the International Sale of Goods from this A ion with the interpretation or the performance hereof shall be referred to the c

press Enter to continue, X to exit

press 1 to accept, 2 to reject, 3 to redisplay

**Packs to install**: select "Galigeo Cartographic Viewer" - type 1 then [Enter]; do not select "AnalyticalReporting with Galigeo Connector" and "Galigeo Administration" (0 then [Enter])

Select the packs you want to install: [x] AnalyticalReporting with Galigeo Connector (in BOE.war) (AnalyticalReporting is the BO web module that displays WebI documents in InfoView Portal. The insta llation process produces a new BOE.war webapp that embeds the Galigeo connector within AnalyticalReporting.) input 1 to select, 0 to deselect: [x] Galigeo Cartographic Viewer (Component for dynamic consultation and analysis of BO indicators on maps embeded in WebI documents within InfoView Portal.) input 1 to select, 0 to deselect: [x] Galigeo Administration (Galigeo Administration Console.) input 1 to select, 0 to deselect: [<reguired>] modulesVersions ...pack selection done. press 1 to continue, 2 to quit, 3 to redisplay

**Installation folder**: specify the directory where the product will be installed, for

example: D:\products\galigeo (if the directory doesn't exist, it will be created) then validate

| Install                         | atio                 | on Fol                     | lder                    |     |      |       |   |    |           |
|---------------------------------|----------------------|----------------------------|-------------------------|-----|------|-------|---|----|-----------|
| Installa<br>[C:\Pro<br>D:\produ | atio<br>ogra<br>uct: | on fol<br>am Fil<br>s\webi | lder:<br>Les\Wo<br>igeo | ebi | iGeo | •]    |   |    |           |
| press 1<br>1                    | to                   | conti                      | inue,                   | 2   | to   | quit, | 3 | to | redisplay |

• Web applications generation: Wait this step to complete. The installer produces one webapp, Galigeo.war, ready to be deployed in the dedicated application server (ex Tomcat 8.x).

## 4.4 Deploy the web application

The installer produces one webapp, **Galigeo.war**, that is ready to be deployed on the dedicated Galigeo application server.

The following steps describe the deployment on Tomcat:

- On Galigeo Server, go to the directory **<GALIGEO\_HOME>/webapps** (ex: D:\products \galigeo\webapps). It contains the **Galigeo.war** webapp produced by the installer
- Stop the Galigeo Tomcat service
- copy above war files to <GGO\_TOMCAT\_HOME>/webapps/ (or <BOE\_HOME>/Tomcat/ webapps/ if insallation is done on BI Server) (ex: D:\products\tomcat\webapps\)
- Restart Galigeo Tomcat Service.

## 4.5 Galigeo Tomcat Configuration

#### **Memory Configuration**

In order to get some optimal performances in Galigeo, you need to modify Tomcat's default memory parameters.

Once this change is done, you need to restart Tomcat.

We recommend to use a 64 bits Tomcat application server and Java machine.

#### Tomcat is installed as a service

- Open the Tomcat configuration console,
- Go to the tab "Java",
- In the area « Java Options » add the two following lines:

#### -Xrs

#### -XX:MaxPermSize=256M

- Set the parameter "Initial memory pool" at 128
- Set the parameter "Maximum memory pool" according to recommendations given in chapter <u>1.5 Galigeo Server</u>
  - <u>64 bits Tomcat+JVM example</u>: 4096 (there is no limit for a 64 bits JVM)
  - <u>32 bits Tomcat+JVM 32 example</u>: 1024 (32 bits JVM is limited to 1536)

#### Tomcat starts as a script "startup.bat"

- Edit the file <GGO\_TOMCAT\_HOME>/bin/catalina.bat
- At the beginning of the script, add the line:

64 bits Tomcat+JVM example:

set JAVA\_OPTS=%JAVA\_OPTS% -Xmx4096m -Xrs -XX:MaxPermSize=256m

32 bits Tomcat+JVM example:

set JAVA\_OPTS=%JAVA\_OPTS% -Xmx1024m -Xrs -XX:MaxPermSize=256m

#### **Special characters**

To display and print correctly special characters, you need to apply the following settings. Once changes are done, you need to restart Tomcat.

#### Add parameter - Dfile.encoding=UTF-8

#### Tomcat is installed as a service

- Open the Tomcat configuration console,
- $\circ~$  Go to the tab "Java",
- $\circ~$  In the area « Java Options » add the two following lines:

#### -Dfile.encoding=UTF-8

#### Tomcat starts as a script "startup.bat"

- Edit the file <GGO\_TOMCAT\_HOME>/bin/catalina.bat
- At the beginning of the script, add the line:

set JAVA\_OPTS=%JAVA\_OPTS% -Dfile.encoding=UTF-8

#### Add parameter URIEncoding="UTF-8"

- Edit file <GGO\_TOMCAT\_HOME>/conf/server.xml,
- Go to tag <Connector port="8080".. corresponding to Tomcat port (by default 8080), and modify or add the parameter URIEncoding="UTF-8"</li>

Example:

```
<Connector port="8080" protocol="HTTP/1.1" connectionTimeout="20000" redirectPort="8443" URIEncoding="UTF-8"/>
```

#### 4.6 Font installation

#### Installation of the ESRI fonts

The fonts contains a library of symbols used by the thematics.

- Unzip the zip file Tools\font\_esri.zip in a folder
- On Windows, select all the .ttf file, right click then choose "Install"
- On Unix / Linux the font installation depends on the distribution

#### Installation of Windows fonts on Unix / Linux for print module

Windows fonts are used by the HTML5 print module and may be missing on the Unix / Linux server. They need to be installed. This action can be easily accomplished via the native package installer for each Unix / Linux distribution.

For example, for a Debian Linux distribution type (like Ubuntu), the following command needs to be issued: *sudo apt-get install ttf-mscorefonts-installer* 

## Chapter 5: Update an existing installation

In this chapter:

<u>Update BI Connector</u> <u>Update cartographic viewer</u>

## 5.1 Update BI Connector

#### The procedure takes place on the BI server where InfoView is deployed.

A Galigeo BI connector and its administration console are already deployed in the BO Tomcat dedicated to InfoView.

This may be a previous version of Galigeo or current one. See annex "<u>Knowing the version of</u> <u>Galigeo components</u>".

<GALIGEO\_HOME> is the Galigeo installation directory. This directory already exists from the previous installation.

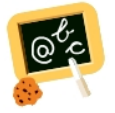

**Example** of **<GALIGEO\_HOME>** : Windows: **D:\products\galigeo** 

**<BOE\_TOMCAT\_HOME>** is the root directory of BO Tomcat Server.

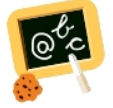

Example of <BOE\_TOMCAT\_HOME> :
Windows: D:\products\BOBI4\Tomcat\

- Stop BO Tomcat service
- Backup installed Galigeo repository. See annex "Backup of Galigeo repository"
- With Galigeo installer do installation steps "<u>3.2 Installation steps graphical mode</u>" or "<u>3.3 Installation steps - console mode</u>" :
  - Select the existing <GALIGEO\_HOME> directory as installation folder
- Go to <BOE\_TOMCAT\_HOME>/webapps (ex: D:\products\BOBI4\Tomcat\webapps\), delete or move in a backup directory outside tomcat the following elements:
  - BOE and wgo folders
  - **BOE.war** and **wgo.war** files
- Go to **<GALIGEO\_HOME>/webapps** (ex: D:\products\galigeo\webapps), copy **BOE.war** and **wgo.war webapps**, produced by installer, to **<BOE\_TOMCAT\_HOME>/webapps**
- Empty Tomcat cache: go to <BOE\_TOMCAT\_HOME>/work/Catalina/localhost/ and remove BOE et wgo folders
- Restart BO Tomcat service.

## 5.2 Update cartographic viewer

#### The procedure takes place on Galigeo Sever.

A Galigeo cartographic viewer is already deployed in the Galigeo Tomcat server.

This may be a previous version of Galigeo or current one. See annex "<u>Knowing the version of</u> <u>Galigeo components</u>".

<GALIGEO\_HOME> is the Galigeo installation directory. This directory already exists from the previous installation.

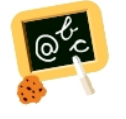

**Example** of **<GALIGEO\_HOME>** : Windows: **D:\products\galigeo** Unix / Linux : **/products/galigeo** 

**<GGO\_TOMCAT\_HOME>** is the root directory of Galigeo Tomcat Server.

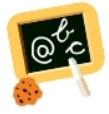

**Example** of **<GGO\_TOMCAT\_HOME>** : Windows: **D:\products\Tomcat** Unix / Linux : **/products/Tomcat** 

- With Galigeo installer do installation steps "<u>4.2 Installation steps graphical mode</u>" or "<u>4.3 Installation steps - console mode</u>" :
  - Select the existing <GALIGEO\_HOME> directory as installation folder
- Stop Galigeo Tomcat service
- Go to **<GGO\_TOMCAT\_HOME>/webapps** (ex: D:\products\Tomcat\webapps\, **delete** or **move** in a backup directory outside tomcat the following elements:
  - Galigeo folder
  - Galigeo.war file
- Go to <GALIGEO\_HOME>/config (ex: D:\products\galigeo\config), and inactivate current config.json file by renaming it config.json.old, for example. The new config.json file is automatically generated on the first display of a map. If the old file has been customized (ex: custom basemaps), the customization has to be transferred to the new file
- Go to <**GALIGEO\_HOME**>/webapps (ex: D:\products\galigeo\webapps), copy Galigeo.war webapp, produced by installer, to <**GGO\_TOMCAT\_HOME**>/webapps
- Empty Tomcat cache: go to <GGO\_TOMCAT\_HOME>/work/Catalina/localhost and remove the folder Galigeo

#### • Restart Galigeo Tomcat Service.

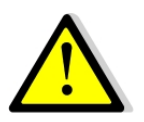

If update is done on G17.0, **cartographic viewer name ha changed from ggo\_carto\_viewer(-ssl) to Galigeo**. In Administration console > Parameters, update the following informations:

- Galigeo GIS module Client URL parameter

- If Direct Shape feature is used (**MapServices Type = Shape**), update **MapServices REST access URL** parameter and **each MapService** (MapServices tab) using Direct Shape.

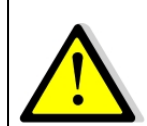

If you plan to use Territory management tool, some advanced users (Administration > Users tab) have to be declared/updated with Designer role.

## **Chapter 6: Uninstall Galigeo**

In this chapter:

<u>Uninstall BI Connector</u> <u>Uninstall cartographic viewer</u>

## 6.1 Uninstall BI Connector

#### The procedure takes place on the BI server where InfoView is deployed.

<GALIGEO\_HOME> is the Galigeo installation directory.

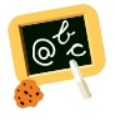

**Example** of **<GALIGEO\_HOME>** : Windows: **D:\products\galigeo** Unix / Linux : **/products/galigeo** 

<BOE\_TOMCAT\_HOME> is the root directory of BO Tomcat Server.

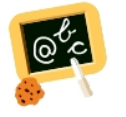

Example of <BOE\_TOMCAT\_HOME> :
Windows: D:\products\BOBI4\Tomcat\

- Stop BO Tomcat service
- Backup <GALIGEO\_HOME> directory and all its content
- Delete <**GALIGEO\_HOME>** directory
- Go to <BOE\_TOMCAT\_HOME>/webapps (ex: D:\products\BOBI4\Tomcat\webapps\), delete the following elements:
  - **BOE** and **wgo** folders
  - **BOE.war** and **wgo.war** files
- Empty Tomcat cache: go to <BOE\_TOMCAT\_HOME>/work/Catalina/localhost/ and remove BOE et wgo folders
- Restart BO Tomcat service. It will deploy original BOE.war BO webapp into to a new directory <BOE\_TOMCAT\_HOME>/webapps/BOE

#### 6.2 Uninstall cartographic viewer

The procedure takes place on Galigeo Sever.

**<GALIGEO\_HOME>** is the Galigeo installation directory.

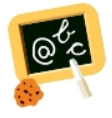

**Example** of **<GALIGEO\_HOME>** : Windows: **D:\products\galigeo** Unix / Linux : **/products/galigeo** 

**<GGO\_TOMCAT\_HOME>** is the root directory of Galigeo Tomcat Server.

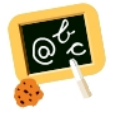

**Example** of **<GGO\_TOMCAT\_HOME>** : Windows: **D:\products\Tomcat** Unix / Linux : **/products/Tomcat** 

- Stop Galigeo Tomcat service
- Backup <GALIGEO\_HOME> directory and all its content
- Delete <GALIGEO\_HOME> directory
- Go to **<GGO\_TOMCAT\_HOME>/webapps** (ex: D:\products\Tomcat\webapps\, **delete** the following elements:
  - Galigeo folder
  - Galigeo.war file
- Empty Tomcat cache: remove the directory Galigeo located at <GGO\_TOMCAT\_HOME>/work/Catalina/localhost
- Restart Galigeo Tomcat Service

## **Chapter 7: Setting Galigeo components parameters**

In this chapter:

## Access to administration console

#### 7.1 Access to administration console

Setting Galigeo components parameters is done in Galigeo web administration console. A full description of these steps is found in the Administration guide.

Galigeo administration console URL is the following:

http://<BOE\_TOMCAT\_SERVER>:<BOE\_TOMCAT\_PORT>/wgo/admin/logon.jsp

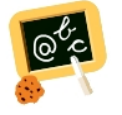

http://boe-srv:8080/wgo/admin/logon.jsp

## **Chapter 8 : Annexes**

In this chapter:

Backup of Galigeo repository Restore Galigeo repository from a backup Change XY Projection Knowing the version of Galigeo components

## 8.1 Backup of Galigeo repository

#### The procedure takes place on the BI or Galigeo server.

This operation back-ups application settings of Galigeo and may be useful when a new Galigeo version is installed.

<GALIGEO\_HOME> is the Galigeo installation directory.

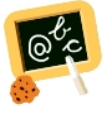

Example of <GALIGEO\_HOME> : Windows: D:\products\galigeo Unix / Linux : /products/galigeo

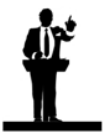

Tomcat service is stopped and restarted during backup procedure.

- Stop Tomcat service (BO or Galigeo)
- Copy, at least, the following directories from <GALIGEO\_HOME> to a backup directory <GGO\_BACKUP>, outside Tomcat:
  - $\circ$  /config
  - $\circ$  /contexts
  - /dataset
  - /images
  - /network
  - /query
  - o /shp
  - /templates
  - /tm
  - /WEBIGEO\_REPOSITORY/tables
- Restart Tomcat service

**Notice**: some directories may be empty or not exist, depending on license type and/or the usage of the application

#### 8.2 Restore Galigeo repository from a backup

#### The procedure takes place on the BI or Galigeo server.

<GGO\_BACKUP> is the path to the backup directory from a previous version of Galigeo

repository.

<GALIGEO\_HOME> is the Galigeo installation directory.

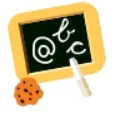

**Example** of **<GALIGEO\_HOME>** : Windows: **D:\products\galigeo** Unix / Linux : **/products/galigeo** 

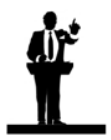

Tomcat service is stopped and restarted during restore procedure.

- Stop Tomcat service (BO or Galigeo)
- Copy the directories listed in previous chapter "<u>Backup of Galigeo repository</u>" from <GGO\_BACKUP> to <GALIGEO\_HOME>
- Restart Tomcat service

### 8.3 Knowing the version of Galigeo components

<GALIGEO\_HOME> is the Galigeo installation directory on BO or Galigeo Server.

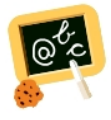

**Example** of **<GALIGEO\_HOME>** : Windows: **D:\products\galigeo** Unix / Linux : **/products/galigeo** 

<BOE\_TOMCAT\_HOME> is the root directory of BO Tomcat Server.

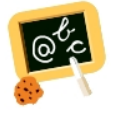

Example of <BOE\_TOMCAT\_HOME> :
Windows: D:\products\BOBI4\Tomcat\

**<GGO\_TOMCAT\_HOME>** is the root directory of Tomcat Server on Galigeo Server.

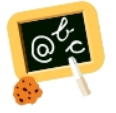

**Example** of **<GGO\_TOMCAT\_HOME>** : Windows: **D:\products\Tomcat** Unix / Linux : **/products/Tomcat** 

The below table give the path to version files.

Version file location

Example

| All components                          | <galigeo_home>/<br/>modules.versions.txt</galigeo_home>                                                                                              | ggo_bi_connector.version=Galigeo<br>G19.0;BI-CONNECTOR - BOE-<br>BI4;b610157<br>Galigeo_war.version=Galigeo<br>G19.0;HTML5-VIEWER/<br>PRINT;b[gaia-viewer]11238;b[print]<br>11245 |  |  |  |
|-----------------------------------------|----------------------------------------------------------------------------------------------------|----------------------------------------------------------------------------------------------------|--|--|--|
|                                         |                                                                                                    | wgo_war.version=Galigeo<br>G19.0;ADMIN/BI-CONNECTOR -<br>BOE-BI4;b610157                                                                                                    |  |  |  |
|                                         |                                                                                                    | ggo_installer.version=Galigeo<br>G19.0;INSTALLER WGO-BO-<br>bi4;b610169                                                                                                    |  |  |  |
| BI Connecteur<br>(inside BOE<br>webapp) | <boe_tomcat_home>/<br/>webapps/BOE/WEB-<br/>INF/eclipse/plugins/<br/>webpath.AnalyticalRepo<br/>rting/web/webigeo/<br/>version.txt</boe_tomcat_home> | version=Galigeo G19.0;BI-<br>CONNECTOR - BOE-BI4;b610157                                                                                                    |  |  |  |
| wgo<br>webapp                           | <boe_tomcat_home>/<br/>webapps/wgo/<br/>version.txt</boe_tomcat_home>                                                                                | version=Galigeo G19.0;ADMIN/BI-<br>CONNECTOR - BOE-BI4;b610157                                                                                                    |  |  |  |
| Galigeo<br>webapp                       | <ggo_tomcat_home><br/>/webapps/Galigeo/<br/>version.txt</ggo_tomcat_home>                                                                            | version=Galigeo G19.0;HTML5-<br>VIEWER/PRINT;b[gaia-viewer]<br>11238;b[print]11245                                                                                                |  |  |  |